## UI 정의서

Project – A 이기적/영진닷컴 홈페이지 리뉴얼

이지민

| project | 이기적/영진닷컴 홈페이지 리뉴얼                 | 작성자  | 이지민   |
|---------|-----------------------------------|------|-------|
| 경로/화면명  | Main/Sub header nav footer (공통요소) | 화면ID | UI-01 |

| Screen                                             |      | Description                                                   |  |  |
|----------------------------------------------------|------|---------------------------------------------------------------|--|--|
| PC                                                 |      | 화면ID : UI-01                                                  |  |  |
| Logo 2 Login                                       |      | 이기적/영진닷컴 전체페이지에서 사용되는 공통요소<br>Header, Nav, Footer             |  |  |
| Main menu     Other menu       Sub<br>menu     Sub |      | Logo: 클릭 시 메인 페이지로 이동                                         |  |  |
|                                                    |      | 홈, 로그인, 회원가입 요소 배치                                            |  |  |
|                                                    |      | Main menu: 마우스 hover시 아래로 Sub menu 노출                         |  |  |
| Footer menu     S sns       Logo     Footer text   |      | Other menu: 검색/마이페이지 아이콘 배치                                   |  |  |
|                                                    |      | sns: 네이버카페, 블로그, 인스타그램, 페이스북, 유튜브 아이콘 배치<br>클릭 시 해당 페이지로 이동   |  |  |
| Tap/Mobile-Header  Tap/Mobile-Nav                  |      | 반응형                                                           |  |  |
| Logo Menu Logo Logo                                | 화면설명 | 기존 Main menu를 숨기고 햄버거 버튼 삽입                                   |  |  |
| Mobile-Footer Main menu                            | 1    | Menu: 햄버거 버튼. 클릭 시 화면 위로 회색 배경이 깔려 비활성화<br>되며, Nav가 화면 우측에 노출 |  |  |
| Eogo     Sub menu       Footer menu     Main menu  | 2    | 아코디언 형식의 메뉴<br>다른 메뉴 클릭 시 기존에 열려 있던 메뉴는 닫힘                    |  |  |
| Logo Sns                                           | 3    | 닫기 버튼: 클릭 시 Nav를 숨기고 화면이 활성화 됨                                |  |  |
| Footer text     Other menu                         | 4    | 기존 가로 나열 Footer을 세로로 나열                                       |  |  |

| project | 이기적/영진닷컴 홈페이지 리뉴얼                    | 작성자  | 이지민   |
|---------|--------------------------------------|------|-------|
| 경로/화면명  | Main Section01, Section02, Section03 | 화면ID | UI-02 |

| Screen                                                                                                    | Description |                                                                               |  |  |
|----------------------------------------------------------------------------------------------------|-------------|-------------------------------------------------------------------------------|--|--|
| PC-sec01, 02, 03 Tap-sec02, 03                                                                                                    |             | 화면ID : UI-02                                                                  |  |  |
|                                                                                                    | 화면설명        | 슬라이드 배너, 바로가기 아이콘, 신규 도서 슬라이드 Section                                         |  |  |
| Image: Slide banner     Image: Slide banner                                                                                                    | 1           | Slide banner: 총 5장의 배너가 가로로 자동 슬라이드<br>좌, 우 슬라이드 넘김 버튼<br>하단에 슬라이드 쪽수를 원으로 표현 |  |  |
|                                                                                                    | 2           | 바로가기 메뉴: 클릭 시 해당 페이지로 이동                                                      |  |  |
|                                                                                                    | 3           | 신규 도서 슬라이드: 마우스로 끌어서 슬라이드 가능                                                  |  |  |
| Image: Second second second |             | 현재 신규 도서 슬라이드에서 메인으로 보여지는 도서의 설명이 출<br>력 됨                                    |  |  |
|                                                                                                    |             | 반응형                                                                           |  |  |
|                                                                                                    | 화면설명        | 화면에 출력되는 정렬 방식, 신규 도서 슬라이드 개수 변경                                              |  |  |
|                                                                                                    | 1, 1-2      | 화면 크기에 맞춰 3열 2행, 2열 3행으로 정렬 됨                                                 |  |  |
| Title                                                                                                    | 2           | 출력되는 슬라이드 개수가 1개로 변경<br>슬라이드 넘김 버튼 추가                                         |  |  |
|                                                                                                    | 3           | Row 정렬을 Column 정렬로 변경<br>도서 설명란의 내용을 제목, 저자, 출판일, 정가로 축소                      |  |  |
|                                                                                                    |             |                                                                               |  |  |

| project | 이기적/영진닷컴 홈페이지 리뉴얼         | 작성자  | 이지민   |
|---------|---------------------------|------|-------|
| 경로/화면명  | Main Section04, Section05 | 화면ID | UI-03 |

| Screen         |         | Description  |                                                       |  |
|----------------|---------|--------------|-------------------------------------------------------|--|
| PC-sec04, 05 1 |         | 화면ID : UI-03 |                                                       |  |
|                |         | 화면설명         | 베스트 도서, 공지사항/정오표, 페이스북 Section                        |  |
|                |         | 1            | 베스트 도서 슬라이드: 마우스로 끌어서 슬라이드 가능                         |  |
|                |         | 2            | 현재 베스트 도서 슬라이드에서 메인으로 보여지는 도서와 관련된<br>유튜브가 출력 됨       |  |
| Tap Tap Title  |         | 3            | 공지사항/정오표 탭: 해당 탭을 클릭 시 탭에 맞는 list가 출력 됨               |  |
|                |         | 4            | 이기적 페이스북 타임라인이 출력 됨                                   |  |
|                | Tap Tap | 5            |                                                       |  |
| Mobile-sec04   |         | 반응형          |                                                       |  |
|                |         | 화면설명         | 화면에 출력되는 정렬 방식, 베스트 도서 슬라이드 개수 변경, 모바<br>일 화면 페이스북 감춤 |  |
|                |         | 1            | Section 마다 Row 정렬이었던 것을 Column 정렬로 변경                 |  |
|                |         | 2            | 출력되는 슬라이드 개수가 1개로 변경<br>슬라이드 넘김 버튼 추가                 |  |
|                |         |              |                                                       |  |

| project | 이기적/영진닷컴 홈페이지 리뉴얼                                  | 작성자  | 이지민   |
|---------|----------------------------------------------------|------|-------|
| 경로/화면명  | Sub1/2 Snb, Sub1/2 Section01, Sub1 Section02(공통요소) | 화면ID | UI-04 |

| Screen                                                                                                    |   | Description                                    |  |  |
|----------------------------------------------------------------------------------------------------|---|------------------------------------------------|--|--|
|                                                                                                    |   | 화면ID : UI-04                                   |  |  |
| PC                                                                                                    |   | 서브 페이지 콘텐츠 좌측의 Snb, 서브페이지 콘텐츠 제목 Section       |  |  |
| 2 2 1 Snb                                                                                                    | 1 | Snb: 화면 스크롤링에 따라다닌다. 클릭 시 해당되는 콘텐츠가 화면<br>에 출력 |  |  |
| Snb   Snb   Snb   Snb   Snb   Snb   Image: Snb in the state of the state of the s |   | 콘텐츠 경로 표시. 화면에 표시되는 콘텐츠가 바뀔 때 같이 바뀜            |  |  |
|                                                                                                    |   | Sub1의 선택 된 콘텐츠 주제에 대한 개요가 출력                   |  |  |
|                                                                                                    |   | 반응형                                            |  |  |
|                                                                                                    |   | Snb 감춤, 콘텐츠 제목 표시, 모바일 화면 콘텐츠 경로 감춤            |  |  |
|                                                                                                    |   | 화면에 표시되어 있는 콘텐츠의 제목 출력                         |  |  |
|                                                                                                    |   | 콘텐츠 경로명 감춤                                     |  |  |
|                                                                                                    |   |                                                |  |  |

| project | 이기적/영진닷컴 홈페이지 리뉴얼      | 작성자  | 이지민   |
|---------|------------------------|------|-------|
| 경로/화면명  | Sub1-1, Sub1-2, Sub1-3 | 화면ID | UI-05 |

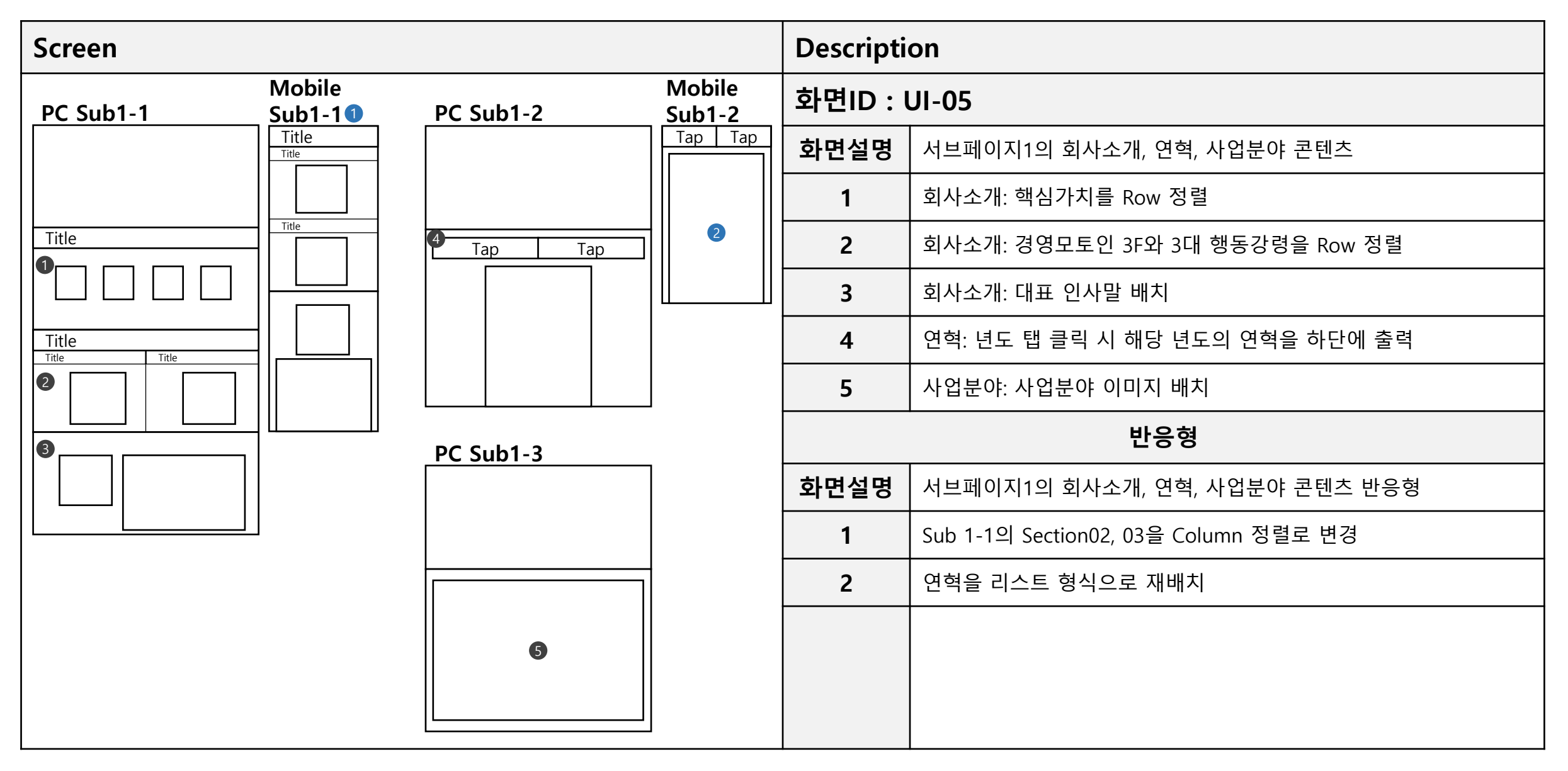

| project | 이기적/영진닷컴 홈페이지 리뉴얼    | 작성자  | 이지민   |
|---------|----------------------|------|-------|
| 경로/화면명  | Sub1-4, Sub1-5, Sub2 | 화면ID | UI-06 |

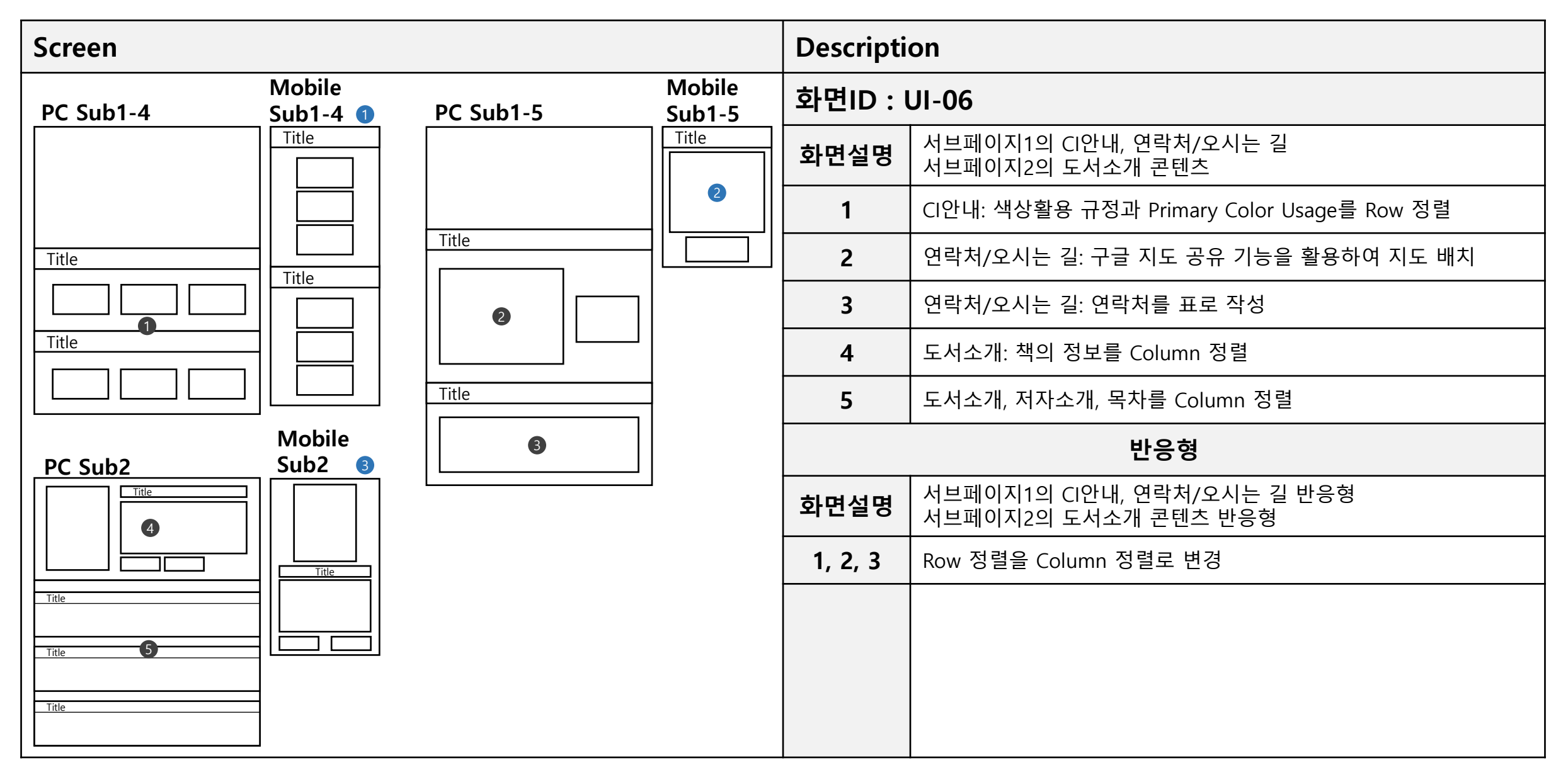